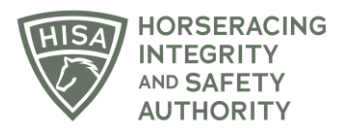

## **HISA STEP-BY-STEP GUIDE:**

## How to Add Horse Medical Records if You Aren't the Attending Veterinarian

- 1. After logging in, navigate to the "Horse Medical Record Entry" from the sidebar.
- 2. Start typing the name of the horse in the designated field and select the correct horse from the drop-down menu.
- 3. Click on the three dots under "Action."
- 4. Select "Add Medical Record."
- 5. Select the type of medical record you're going to add.
- 6. Follow the prompts and provide all the required information for that particular record type.
- 7. Click "Save" when complete.
- 8. You have now successfully added a medical record for that horse.